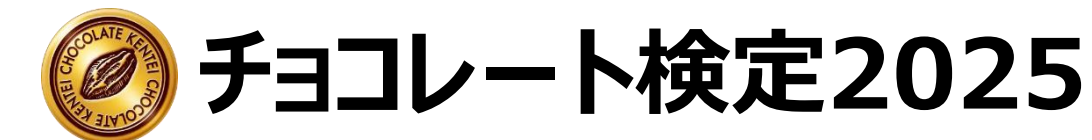

# オンライン試験(CBT方式) 受検方法(会場予約~試験当日)

チョコレート検定運営事務局 2025/4/30更新

## 1.会場予約に関するご案内メールを確認する

2.会場予約ページにアクセス/申込級を選択する

## 3.会場・日時を選択する

4.受験者ログイン

5.申込情報入力

6.受験チケットID入力/申込確定

#### 7.受験当日

### 1.会場予約に関するご案内メールを確認する

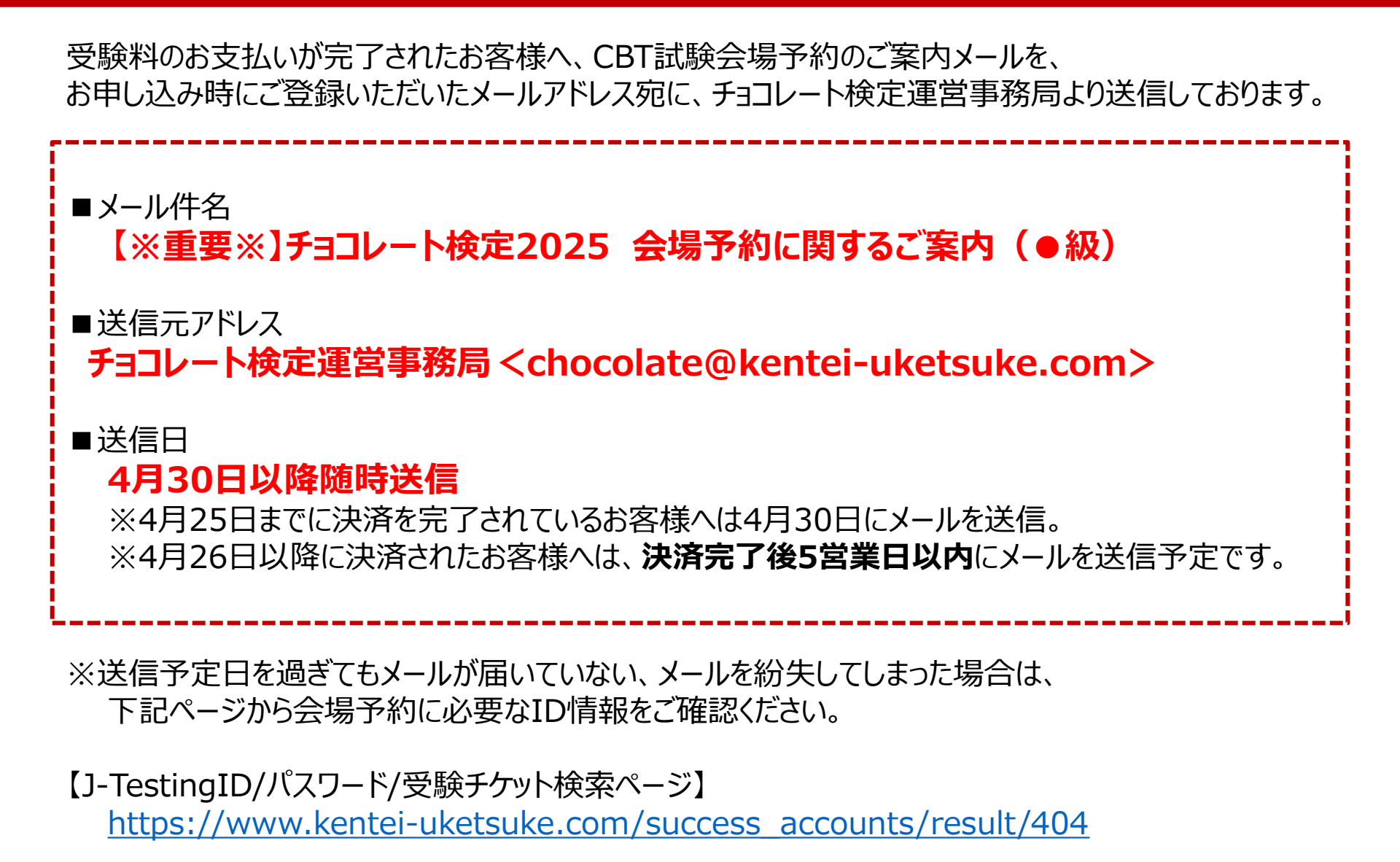

3

#### 1.会場予約に関するご案内メールを確認する

くご案内メール見本>

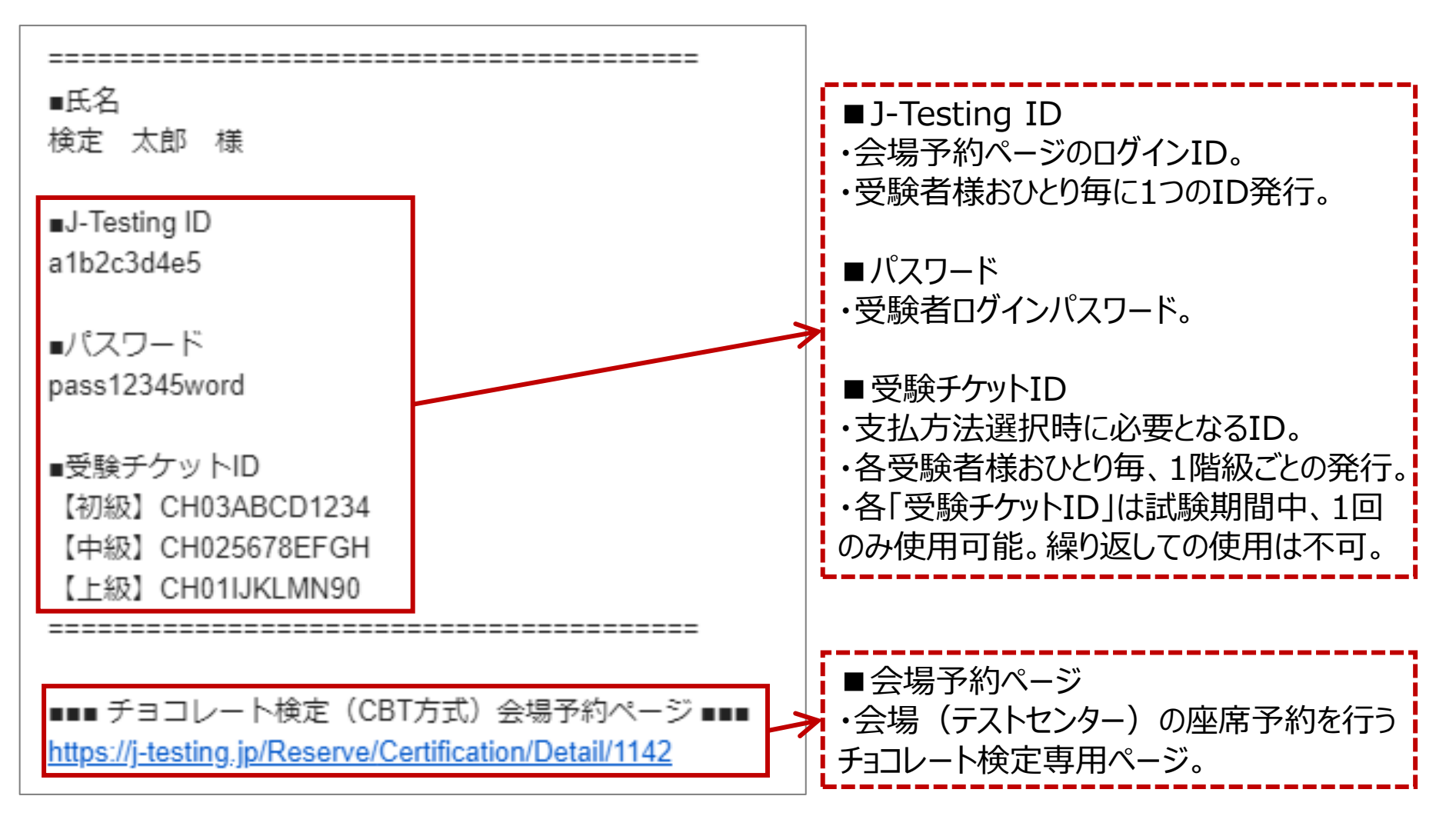

### 2.会場予約ページにアクセス/申込級を選択する

#### 会場予約のご案内メール記載のURLまたは、 「【申込済のお客様】チョコレート検定 CBT会場予約のご案内」ページ内、 「会場を予約する」ボタン→ <u>金爆を予約する</u>から、下記ページにアクセスしてください。 【会場予約ページ】

https://j-testing.jp/Reserve/Certification/Detail/1142

| チョコレート樹                                        | 検定                                     |                 |                                           |                  |                  |    |
|------------------------------------------------|----------------------------------------|-----------------|-------------------------------------------|------------------|------------------|----|
| COLATE AND AND AND AND AND AND AND AND AND AND |                                        | 試験名             |                                           | 会場種別             | 料金               |    |
|                                                | チョコレート スペシャリスト(初級) ※受験チケット使用           |                 | ット使用                                      | 会場受験             | -                | 申込 |
|                                                | チョコレート エキスパート(中級) ※受験チケット使用            |                 | ト使用                                       | 会場受験             | >                | 申込 |
|                                                | チョコレート プロフェッショナル(上級)一次試験 ※受験チ<br>ケット使用 |                 |                                           | 会場受験             | -                | 申込 |
| ダブ以下の試験詳<br>場の空き状況の<br>1験詳細                    | 細をご確認の上お申込。<br>確認も申込ボタンから              | みください。<br>行えます。 |                                           | 試験詳細を<br>申込級を選択し | :確認し、<br>ってください。 |    |
| 試験名 チョコレート検定                                   |                                        | チョコレート検定        |                                           |                  |                  |    |
| CBT方式 (Computer Base                           |                                        |                 | ed Testing:コンピュータ画面に表示される問題に、解答を選択する試験方式) |                  |                  |    |

#### 3.会場・日時を選択する

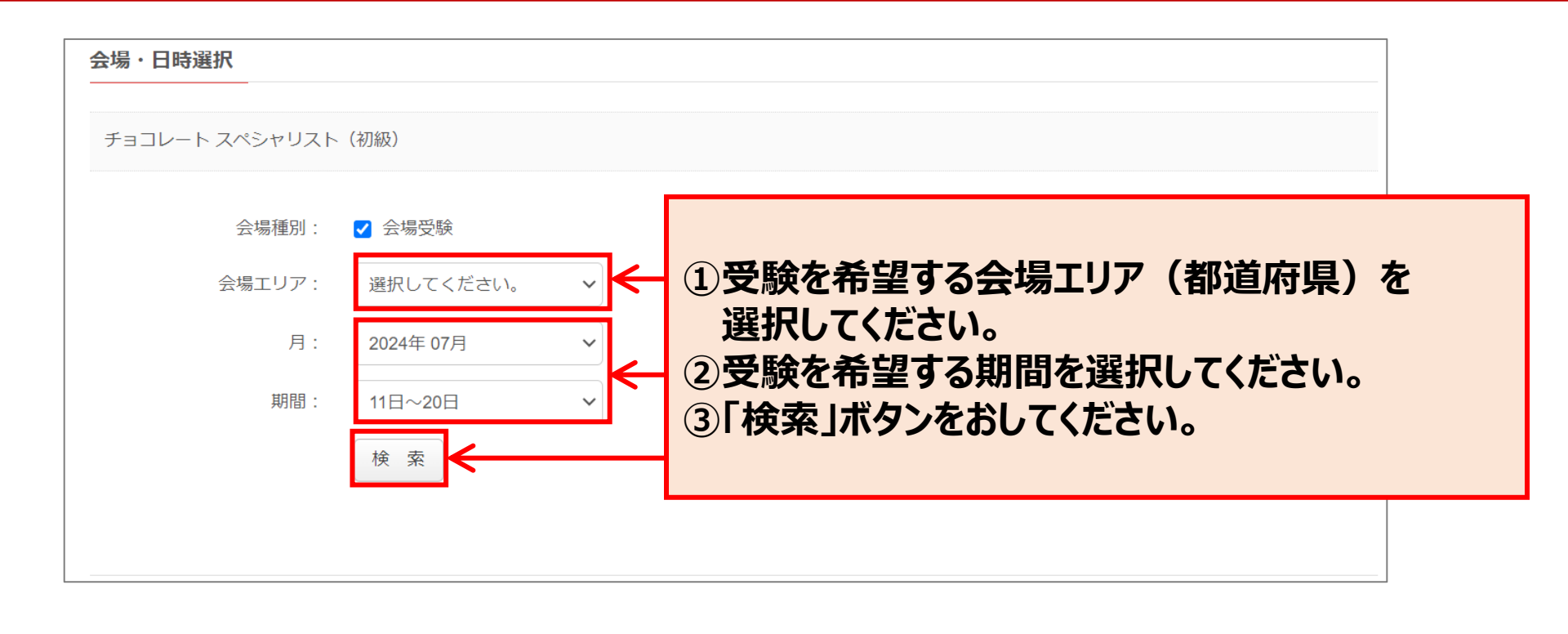

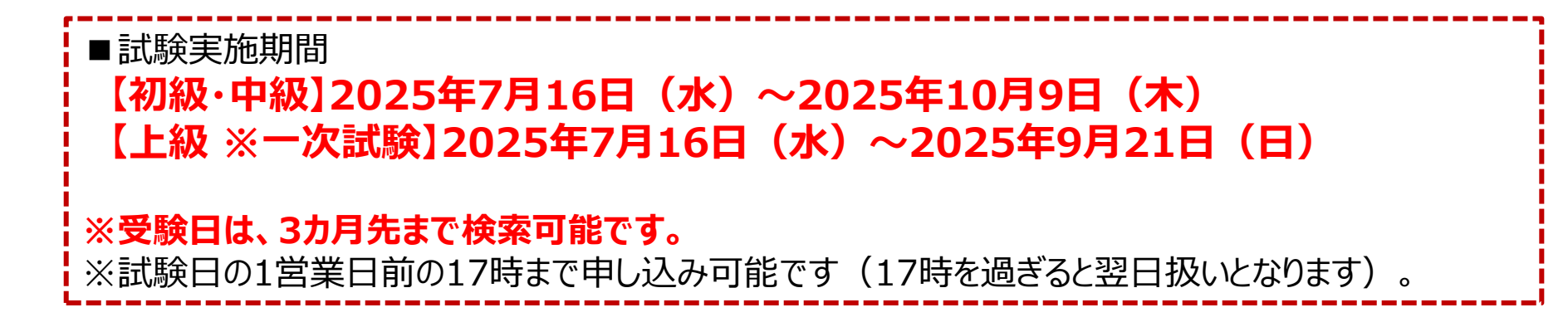

### 3.会場・日時を選択する

| 《前の期間                                                                                                    | 次の期間        |
|----------------------------------------------------------------------------------------------------|-------------|
| 2024/07/17(水)                                                                                                    |             |
| 会場受験                                                                                                    |             |
| 2024/07/17(水) ANES新宿センタービルテストセンター<br>〒1630646 新宿区西新宿1-25-1新宿センタービル46階(MAP)                                                     |             |
| 時間を探す                                                                                                    |             |
| 会場受験                                                                                                    |             |
| 2024/0 <mark>7/17(水) ITcafe飯田橋駅前テストセンター</mark><br>〒162-0822 新宿区下宮比町1-4飯田橋御幸ビル2階 (MAP)                                          |             |
| 試験実施日別に会場の候補が表示されます。                                                                                                    |             |
| 受験希望の実施日の会場を選択し、「時間を探す」ボタンを押してください。                                                                                            | -           |
| ※予約可能な会場として、3か月のスケジュールが設定されております。<br>一部エリア・会場については直近の空き状況のみ登録されている場合もあります。3か月間の間<br>の追加め変更は都度行われます。それごて承いただきますととたに、空きば辺は随時ご確認い | <b>りで会場</b> |
| の追加や変更は前受打がれます。」のとう承いたときよりとともに、生きれがは随時と確認い<br>すようお願いいたします。                                                                     |             |
| ※また、終日満席の会場は検索しても表示されません。ご希望の会場でのご予約がいただけない<br>空席表示のある別会場にてご予約ください。                                                            | い場合は、       |

7

#### 3.会場・日時を選択する

## 8

#### 試験実施日における会場の試験時間候補が表示されます。 希望の試験開始時間を選択し、「申し込む」ボタンを押してください。

※試験当日は、試験開始時刻の30分前~15分前の間に試験会場に来場し、受付を行っていただく 必要があります。

| 時間を探す | ×    |
|-------|------|
| 09.30 |      |
| 09.30 |      |
| 10:00 |      |
| 10:15 |      |
| 10:30 |      |
| 10:45 |      |
| 11:00 |      |
| 11:15 |      |
| 11:30 |      |
| 11:45 |      |
| 12:00 |      |
| 12:15 |      |
| 12:30 |      |
| 12:45 |      |
| 13:00 |      |
| キャンセル | 申し込む |

| 時間を探す |        |       |      | ×        |
|-------|--------|-------|------|----------|
|       | 10:00  | D     |      |          |
|       | 00.30  |       |      | <b>^</b> |
|       | 09.30  |       |      |          |
|       | 09.45  |       |      |          |
|       | 10:00  |       |      | 1        |
|       | 10:15  |       |      |          |
|       | 10:30  |       |      |          |
|       | 10:45  |       |      |          |
|       | 11:00  |       |      |          |
|       | 11:15  |       |      |          |
|       | 11:30  |       |      |          |
|       | 11:45  |       |      |          |
|       | 12:00  |       |      |          |
|       | 12:15  |       |      |          |
|       | 12:30  |       |      |          |
|       | 12:45  |       |      |          |
|       | 1.3:00 |       |      | •        |
|       |        | キャンセル | 申し込む | 3        |

#### 会場により受験可能日・ 時間帯は異なります。

座席数には限りがござい ますため、お早めのご予 約をお願いいたします。

とくに土日祝・試験実施 期間後半は予約が集中 する傾向がございます。

4.受験者ログイン

| 受験者ログイン                                           | 初めてご利用される方                  |
|---------------------------------------------------|-----------------------------|
| J-Testing ID                                      | 本サービスをご利用になるには、会員登録が必要です。   |
| a1b2c3d4e5                                        | 新規会員登録へ                     |
| パスワード                                             |                             |
| pass12345word                                     |                             |
| ログイン                                              |                             |
| J-Testing IDをお忘れですか?<br>パ 会場予約に関するご案内メール          | ID/PW/受験チケット検索画面            |
| 検定 太郎 様<br>■J-Testing ID                          | 貴方の 【【初級】受験チケット】 は以下の通りです。  |
| a1b2c3d4e5                                        | CH03ABCD1234                |
| pass12345word                                     | 貴方の【J-Testing ID】 は以下の通りです。 |
| ■受験チケットID<br>【初級】CH03ABCD1234<br>【中級】CH025678EFGH | 【パスワード】pass12345word        |
|                                                   |                             |

J-Testing ID、パスワードを入力して「ログイン」ボタンを押してください。 ※ 過去に受験いただいた方など、既に「J-TestingID」をお持ちの方は、既にお持ちのIDも継 続してご利用いただけます。(受験情報の統合は出来かねますのでご注意ください。)

## 5.申込情報入力

| 申し込み情報入力      |                                         |
|---------------|-----------------------------------------|
| は必須項目です       |                                         |
| 氏名            | 検定 太郎                                   |
| 氏名フリガナ        | ケンテイ タロウ                                |
| 氏名ローマ字        | SEI     MEI     ※アルファベット     各20文字以内で入力 |
|               |                                         |
| 性別*           | ● 男 ○ 女                                 |
|               |                                         |
| 牛年日日*         | 1999/01/30 入力例 1985/04/12               |
| 1005          |                                         |
|               |                                         |
| 住所区分*         |                                         |
| 郵便番号*         | 1010042 検索 ※半角数字7文字入力 (ハイフン不要)          |
| 都道府俱 <b>*</b> | 東京都                                     |

#### 申込者情報を入力してください。

※一部項目は申込時の情報をもとに検定運営事務局で登録済です。
※建物名が20文字以上のお客様については、登録文字数制限に伴い、お申し込み時の情報から住所
区切りを一部変更して登録させていただきました。
※氏名以外で変更箇所がある場合は、ご自身で変更してください。
氏名に誤り又は変更がある場合は、J-Testingへルプデスク宛にご連絡ください。

### 6.受験チケットID入力/申込確定

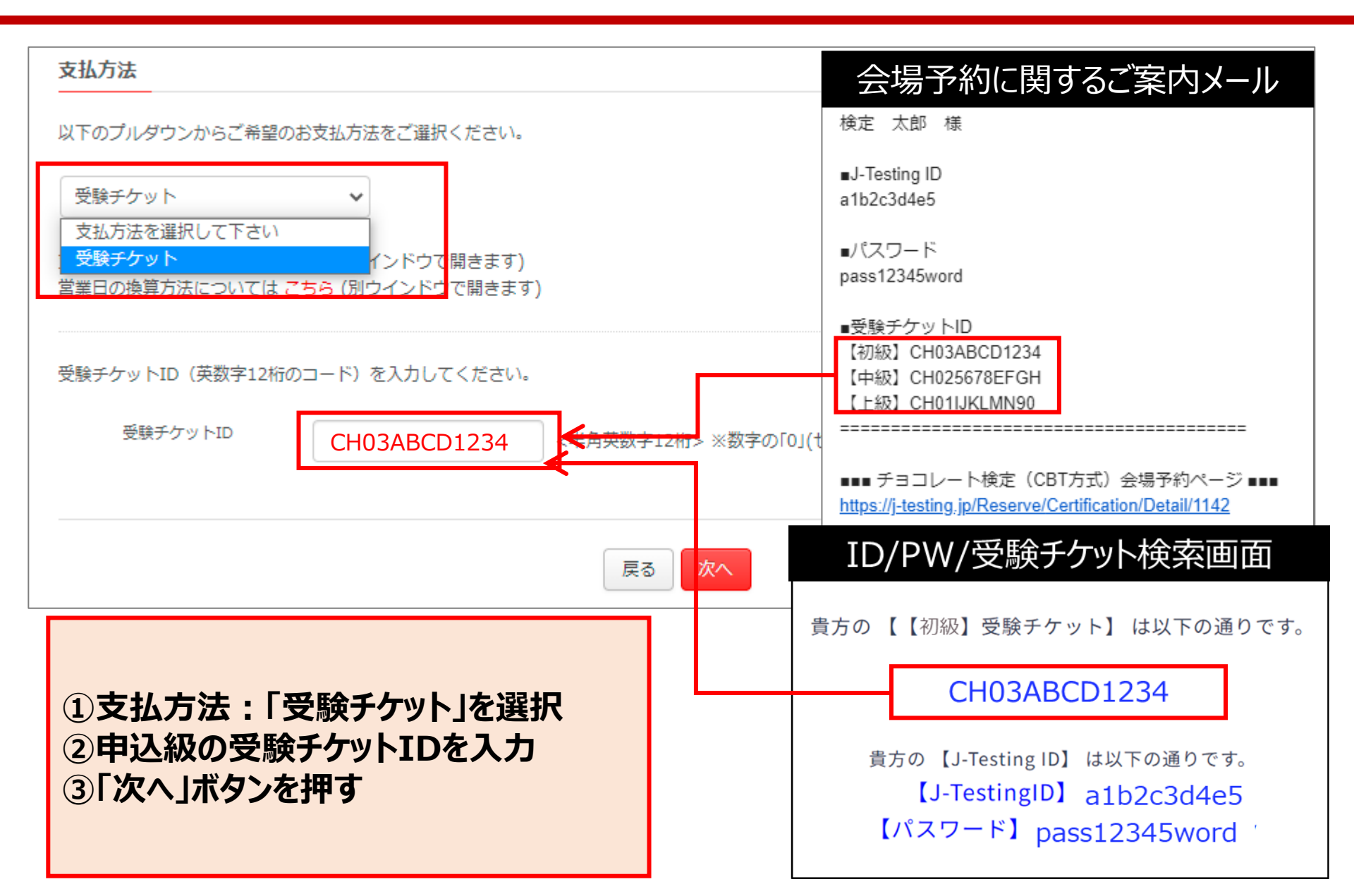

### 6.受験チケットID入力/申込確定

申込内容を確認し、問題がなければ「確定」ボタンを押してください。

➡試験予約が完了

➡申込時のメールアドレスに確認書(受験詳細)メールをお送りします。

■確認書(受験詳細)メール
・受験日時、試験名、試験会場、受験の注意事項等が記載されていますので、試験当日までに予約内容を必ずご確認ください。
・確認書(受験詳細)メールが届かない、確認書(受験詳細)メールの内容に誤りがある場合は、お手数ですがJ-Testingへルプデスクまでお問合せください。
予約した試験の確認、変更またはキャンセルをする場合はJ-testingマイページ画面から可能です。

■会場予約の変更・キャンセルについて

【日時変更について】

受験日時の変更はログイン後に表示される「マイページ」にて、受験日の3営業日前の17時までにご自身でお手続きいただく必要がございます。期限を過ぎての変更は一切できません。あらかじめご了承ください。

【キャンセルについて】

試験日の3営業日前の17時までにキャンセル手続きを完了すると、受験チケットが再度利用可能となります。有効期限内であれば、再度予約が可能です。

会場予約のキャンセルは座席予約を一時的にキャンセルする処理であり、受験料の返金はできません。

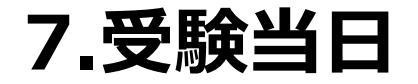

受験当日は、試験開始時刻の30分前~15分前の間に試験会場に来場し、受付を行って いただく必要があります。

【当日の流れ】

- 1. 受付の際、「本人確認書類」と「確認書(受験詳細)メール」をご提示願います。 ※お申込頂いた際のJ-Testing IDとパスワードはご持参頂かなくて結構です。
- 2. 「受験規則同意書(受付表)」に必要事項をご記入いただきます。
- 3. 受験開始時刻の約5分前に試験会場へご案内いたします。
- 4. 着席されましたら、試験名・お名前をご確認ください。
- 5. 初めてコンピュータで試験を受けられる場合は「操作説明」を確認してから開始してください。
- 6. 試験終了後、結果レポートをお渡しします。

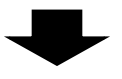

【初級・中級】合格者にのみ、2025年10月末頃、合格認定証を郵送いたします。 【上級】一次試験合格者にのみ、2025年9月16日(火)より順次二次試験受検票を郵送いたします。

※不合格の場合、今年度同じ級の再受験はできません。

※「本人確認書類」については下記ページをご確認ください。 https://j-testing.jp/cbt/qa\_all/exam/1-6-2.html